<u>Step 1</u>: Visit MovingDayWalk.org. To find your local event click the **REGISTER** button.

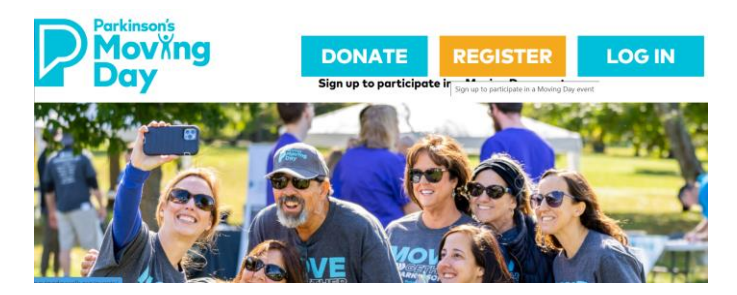

<u>Step 2</u>: Search by zip, city, state, or on the map and select your event.

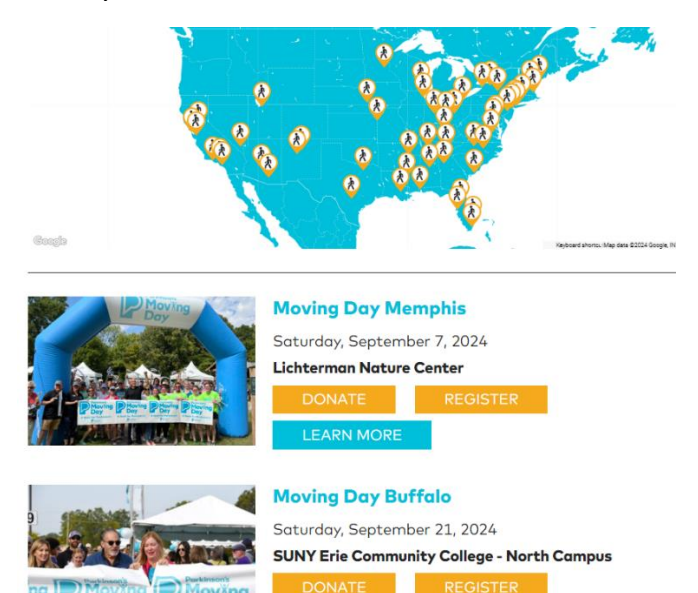

# Step 3: Click **REGISTER** on the event page.

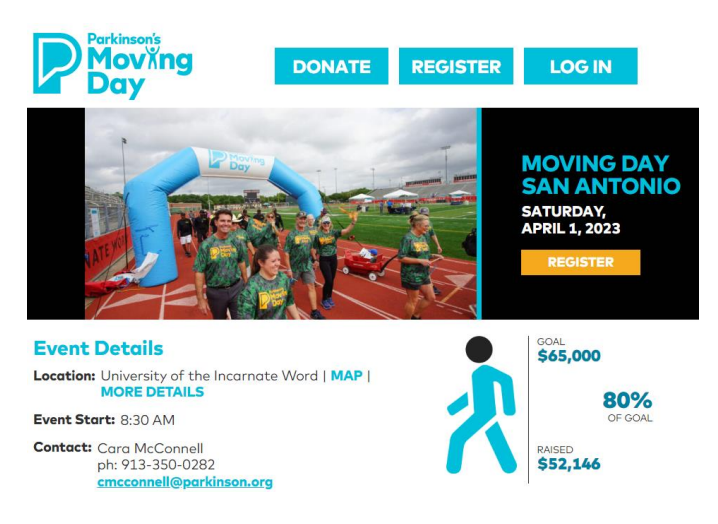

<u>Step 4</u>: Select how you would like to participate in Moving Day: Join A Team, Start A Team, or Register As An Individual.

| You are now registering for                                                                                         |   |  |
|----------------------------------------------------------------------------------------------------|---|--|
| MOVING DAY SAN JOSE<br>SATURDAY, APRIL 20, 2024                                                                     |   |  |
| Donate to a Team or Participant <u>Here</u>   Visit our <u>FAQs</u>                                                 |   |  |
| JOIN A TEAM<br>Select this option to Join an existing team                                                          | > |  |
| START A TEAM<br>Select this option to create a team                                                                 | > |  |
| REGISTER AS AN INDIVIDUAL<br>Select this option to register as an individual participant not associated with a team | > |  |

<u>Step 5</u>: If this is your FIRST TIME participating in Moving Day, click **JOIN AS A NEW PARTICIPANT**.

If you are a RETURNING participant, click **LOGIN AS A RETURNING USER**, and enter the username and password you created the last time you participated in Moving Day.

| JOIN AS A NEW PARTICIPANT                                            |
|----------------------------------------------------------------------|
| OR                                                                   |
| LOGIN AS A RETURNING USER                                            |
| Returning users, log in first!                                       |
| Note: To reactivate your team from last year, you must be signed in. |
| User Name:                                                           |
|                                                                      |
| Password:                                                            |
|                                                                      |
|                                                                      |
| LOGIN                                                                |
|                                                                      |

<u>Step 6</u>: Select your Participation Type.

| * Participation Type                                                                                                    |                          |  |  |  |
|----------------------------------------------------------------------------------------------------|--------------------------|--|--|--|
| I am 18 years of age or older                                                                                                    | I am under the age of 18 |  |  |  |
| Moving Day Walker - Adult (In-Person)       Ages 18+         Registered walkers who raise \$100 before event day qualify for the official Walk t-shirt (pick up onsite only). Plus, raise \$250 or more and qualify for our other rewards. |                          |  |  |  |
| Moving Day Walker - Adult (Virtual)<br>I will not attend the Moving Day event in-persor<br>Parkinson's.                                                                                                    | Ages 18+                 |  |  |  |

- maicates iteau

IMPORTANT: All adult registrations require a unique email. If you don't have one, create a free email Gmail or Yahoo account. Need help? Contact us at registrationhelp@parkinson.org

# <u>Step 7</u>: Set your fundraising goal (and kickstart with a self-donation!)

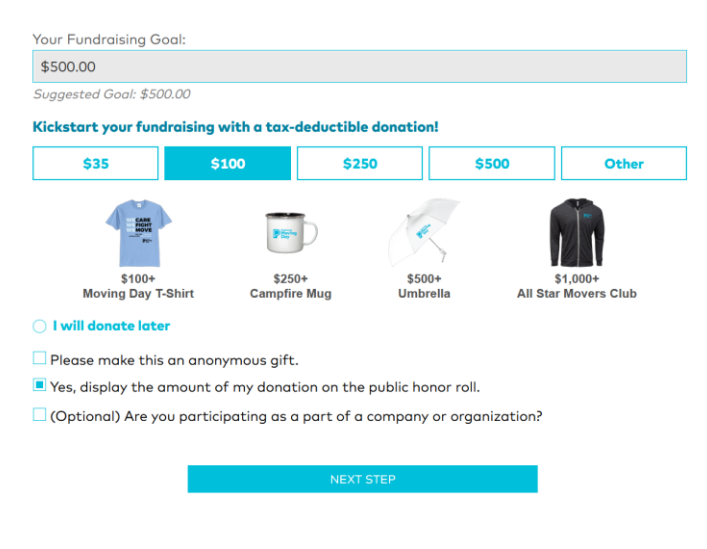

<u>Step 9</u>: Read and agree to waiver terms and conditions.

### Waiver

#### PRINTABLE VERSION

Please take a moment to read the following waiver.

Waiver: Moving Day<sup>®</sup> involves driving, walking and related activities, much of which occur outdoors at large parking lot venues, driving routes and walking routes, requiring participants and volunteers to navigate traffic, road conditions, other drivers, other participants, volunteers and other pedestrians and cyclists, as well as dealing with possible adverse weather conditions. This involves risks such as, but not limited to, traffic accidents, falls, being struck by cars or other vehicles or bicycles, colliding with other persons or cars, or exposure to communicable diseases (including COVID-19), any of which may result in property loss, personal injury, illness, or even death. Participants are permitted to have their dogs accompany them in this event, which presents risks of being bitten, knocked down, or tripped, which also may cause bodily injury or death. In consideration of being allowed to participate in and/or volunteer for this event, I hereby expressly assume all such risks.

# Step 8: Fill in the Personal Information.

| Adult Registration                                                                                        | Participant Center Access Informat                                               |
|----------------------------------------------------------------------------------------------------|----------------------------------------------------------------------------------|
| <ul> <li>Indicates Required</li> </ul>                                                                    | User Name:                                                                       |
| Personal Information                                                                                      |                                                                                  |
| Title                                                                                                    | E to 62 characters                                                               |
| ▼                                                                                                    | Password:                                                                        |
| First Name:                                                                                               |                                                                                  |
|                                                                                                    | 12 in 19 shared an                                                               |
| Last Name:                                                                                                | Repeat Password:                                                                 |
|                                                                                                    | Additional Information                                                           |
| Contact Information                                                                                       | * How did you hear about Moving Day?                                             |
| Street 1:                                                                                                 | Blogge celest economy                                                            |
|                                                                                                    | Piedse select response                                                           |
| Street 2:                                                                                                 | Other                                                                            |
|                                                                                                    | I am walking                                                                     |
| City/Town:                                                                                                | Please select response 🗸                                                         |
| State:                                                                                                    | What best describes your connection<br>to Parkinson's Disease (PD)?              |
| ▼                                                                                                    | Please select response 🗸                                                         |
| ZIP / Postal Code:                                                                                        |                                                                                  |
|                                                                                                    | Participants who raise \$100 or more<br>qualify for a Moving Day T-shirt! Please |
| Country:                                                                                                  | select your size.                                                                |
| United States                                                                                             | Please select response                                                           |
| Email Address:                                                                                            | Are you involved with the person with<br>Parkinson's care?                       |
| Alexand address 2                                                                                         | Please select response 🔽                                                         |
| Phone:                                                                                                    | Please share the year of Parkinson's<br>diagnosis                                |
|                                                                                                    | Please select response 🗸                                                         |
| I would like to be emailed                                                                                | Are you a Veteran?                                                               |
| when a gift is made on my<br>behalf.                                                                      | Please select response 🔽                                                         |
| If your participate, you will receive periadic updates and<br>communications from Parkineon's Foundation. | Which language would you prefer to<br>hear from us in?                           |
| Keep me logged in.                                                                                        | Please select response                                                           |

<u>Step 10</u>: Review registration summary (select 'Edit' to make any updates) and then click either **REGISTER A MINOR**, to add an under 18 registrant, or **COMPLETE REGISTRATION**. \*\*Note: All adult registrations must be completed separately.

# YOU ARE ALMOST THERE!

| You            | have configured 1 registration.                              |              |
|----------------|--------------------------------------------------------------|--------------|
|                |                                                              |              |
|                | Participation Type:<br>Moving Day Walker - Adult (In-Person) | \$0.00       |
|                | Personal Gift                                                | \$0.00       |
| [Edit]         |                                                              |              |
|                | Participant T                                                | otal: \$0.00 |
|                |                                                              |              |
| Donation Total |                                                              | \$0.00       |
|                |                                                              |              |
|                |                                                              |              |
|                | COMPLETE REGISTRATION                                        |              |
|                | REGISTER A MINOR                                             |              |

\*\*If you need additional assistance registering for a Moving Day event, please reach out to registrationhelp@parkinson.org \*\*